1.新用户进入上海理工大学校园支付平台(https://cwcpay.usst.edu.cn/SPPMain/Login/Home)后,请先点击注册(图1红框), 进入注册页面(图2),填写好注册信息后,用账户及密码即可重新登录。 After accessing the USST payment, click button " register " (highlighted in red in Figure 1), proceed to the registration page (Figure 2), fill out the required information, complete the registration process, and then log in to the payment platform using your account and password.

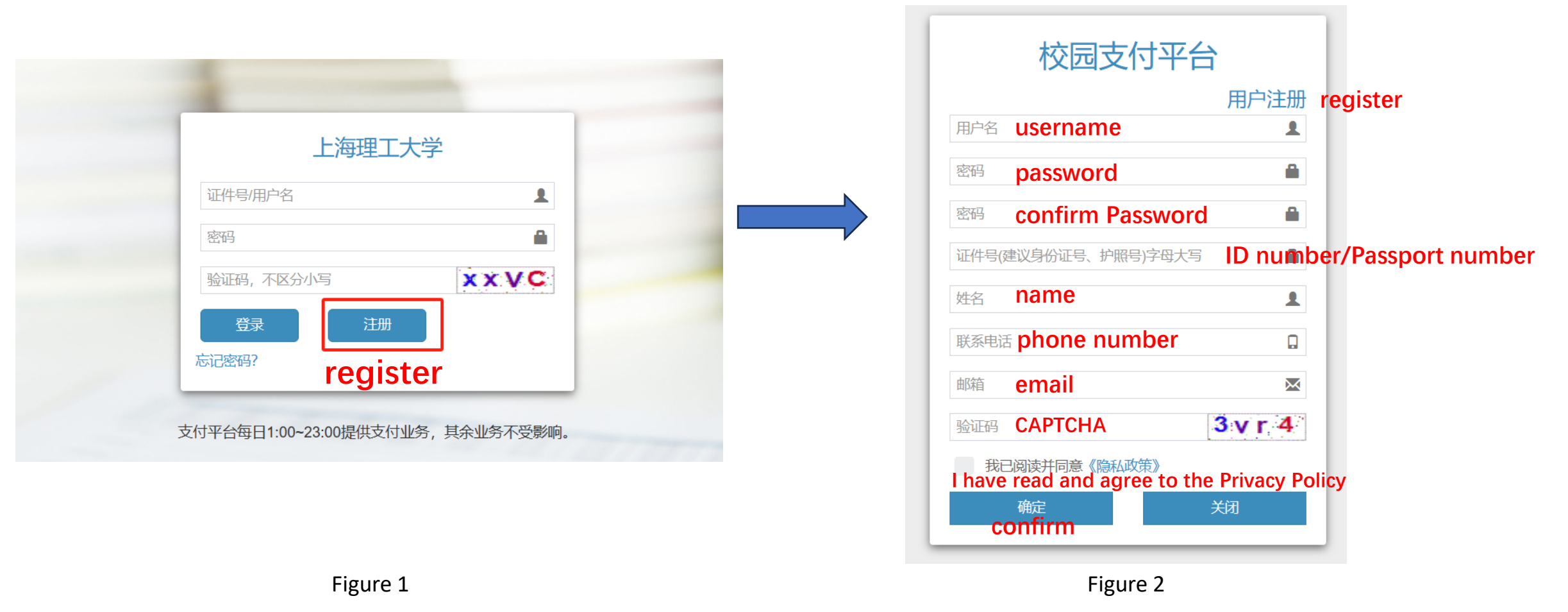

\*Since the conference registration system is separated from USST payment platform, your information is again needed in USST payment platform

## 2. 登录后,点击"智能科技学院"(图3红框)后,会出现"ICNP24/ICNP-Early Bird"(图3黄框),请点击"ICNP24/ICNP-Early Bird"进入下一页面。

After login, please click "School of Artificial Intelligence Science and Technology (highlighted in red), find "ICNP24/ICNP-Early Bird" and click it (Highlighted in yellow).

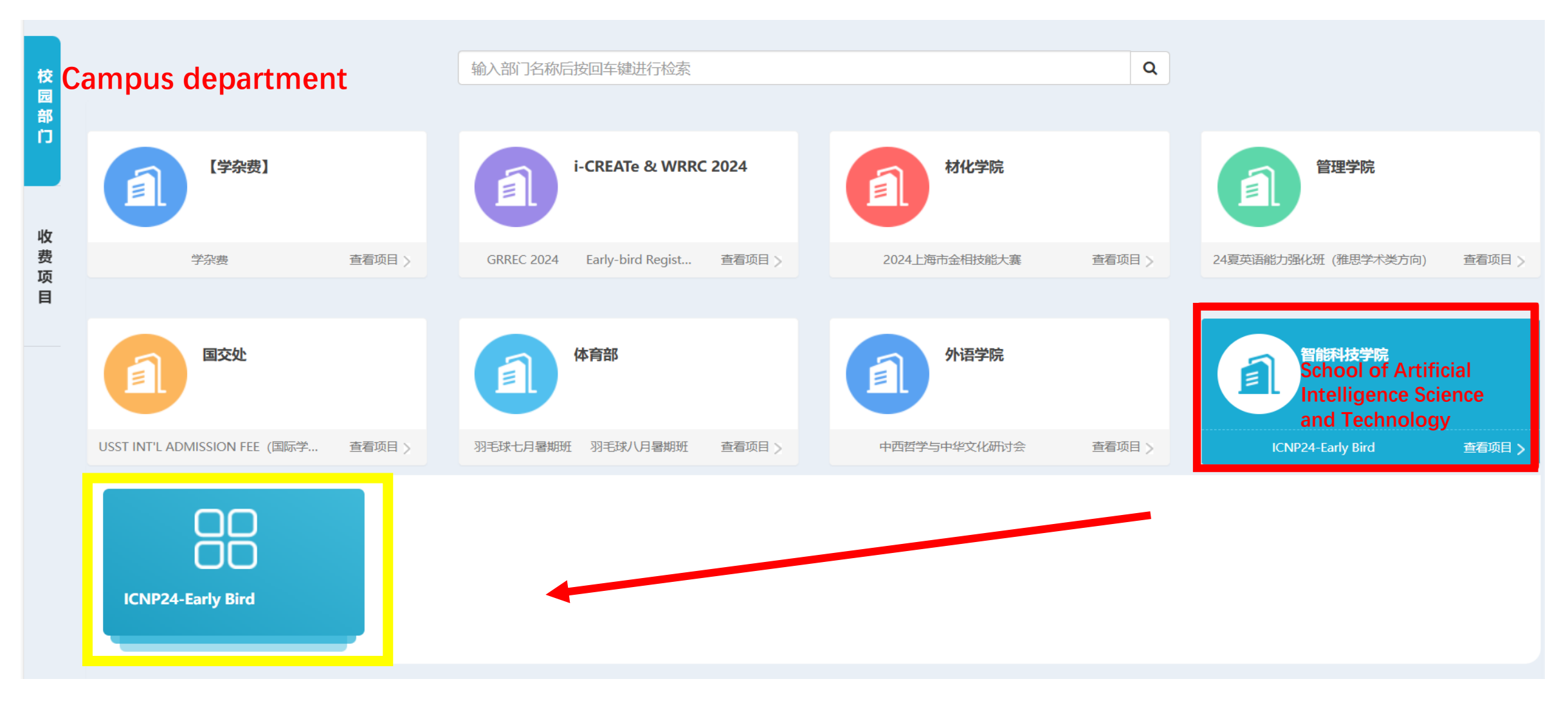

3.进入"ICNP24/ICNP-Early Bird",页面如下图所示。根据您的需要选择项目、数量并点击"支付"。 As shown in the following figure 4. Select item and quantity according to your needs and then click the button "To Pay".

| ICNP24-Early Bird                             |                            |                  |             |          |                   |        |  |
|-----------------------------------------------|----------------------------|------------------|-------------|----------|-------------------|--------|--|
| 截止日期: 2024-09-15<br>缴费说明: Early Bird<br>Items | Category                   | \#+ <del>2</del> | Unit price  | Quantity | Subtotal price    |        |  |
| 坝日                                            | 尖利                         | 边洋               | <b>甲坝</b> 壶 | <u> </u> | 玉砌                |        |  |
| Conference Dinner                             | Conference Dinner          |                  | ¥ 300.00    | • 1 •    | ¥                 | 300    |  |
| Early Bird Price (Regular)                    | Early Bird Price (Regular) | <b>~</b>         | ¥ 2000.00   | • 1 •    | ¥                 | 2000   |  |
| Early Bird Price (Student)                    | Early Bird Price (Student) |                  | ¥ 1500.00   |          | ¥                 | 0      |  |
|                                               |                            |                  |             |          | 合计金额:             | ¥ 2300 |  |
|                                               |                            |                  |             |          | Total price<br>支付 |        |  |

Figure 4

To pay

## 4.点击"支付"后,确认订单信息,如下图所示,如无问题,点击"确定"按钮。 As shown in figure 5, click "Confirm" button (highlighted in red) if all the information is correct.

## 确认订单信息

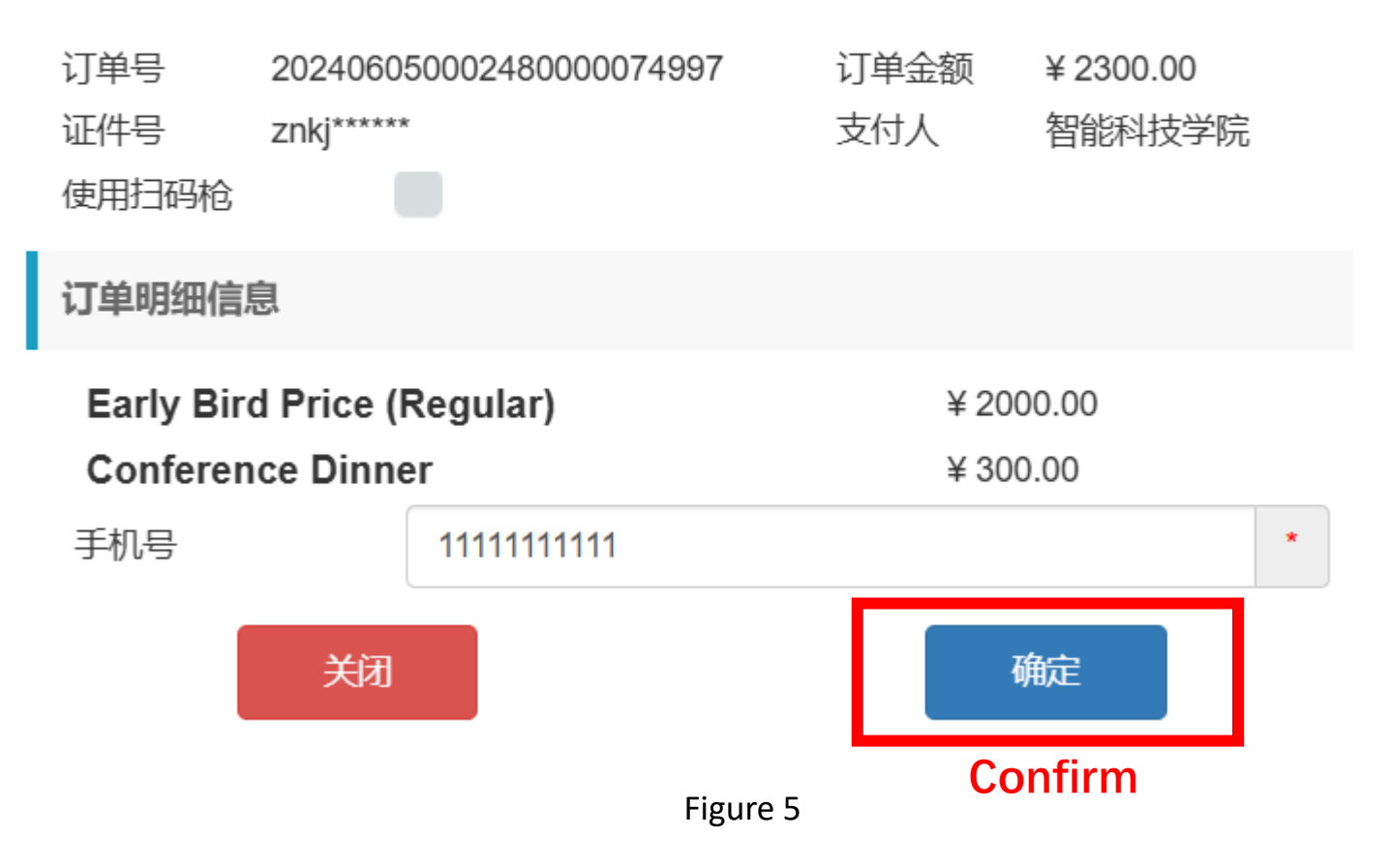

5. 请选择支付宝或微信进行支付即可。 Please choose either Alipay or Wechat to complete your payment.

|           | 上海理     | <b>[[工大学</b> |                          |                                                                                    |
|-----------|---------|--------------|--------------------------|------------------------------------------------------------------------------------|
|           | 校园缴费    | <b>史</b> 上海理 | 大学-校园支付平台                |                                                                                    |
|           |         | 业务订单号:       | 202406050002480000074997 | 97                                                                                 |
|           |         | 缴费人信息:       | 类型: 未知 编号:2024060500024  | 002480000074997 姓名:202406050002480000074997                                        |
|           |         | 备注内容:        | Alipay Weo               | echat                                                                              |
| Payment m | ethod   | 支付渠道:        | 支付宝 微信                   | 微信                                                                                 |
| Tota      | l price | 支付金额:        | 2,300.00 元(订单金额          | 金额: 2,300.00元 手续费: 0.00元)                                                          |
|           |         | 支付说明:        |                          |                                                                                    |
|           |         | Γ            |                          |                                                                                    |
|           |         |              | 确认支付<br>特别提示:请确认支付金额和支付  | Confirm payment<br>支付方式 (Please confirm the total price and choose payment method) |
|           |         | L            |                          | Figure 6                                                                           |